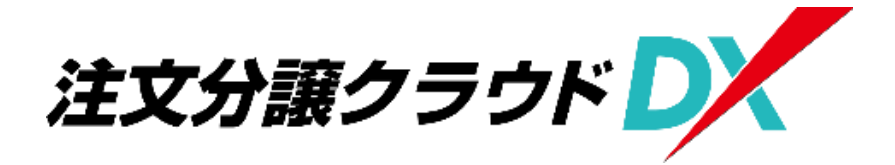

# 操作マニュアル

### 【電子受発注編(造成工事業者用)

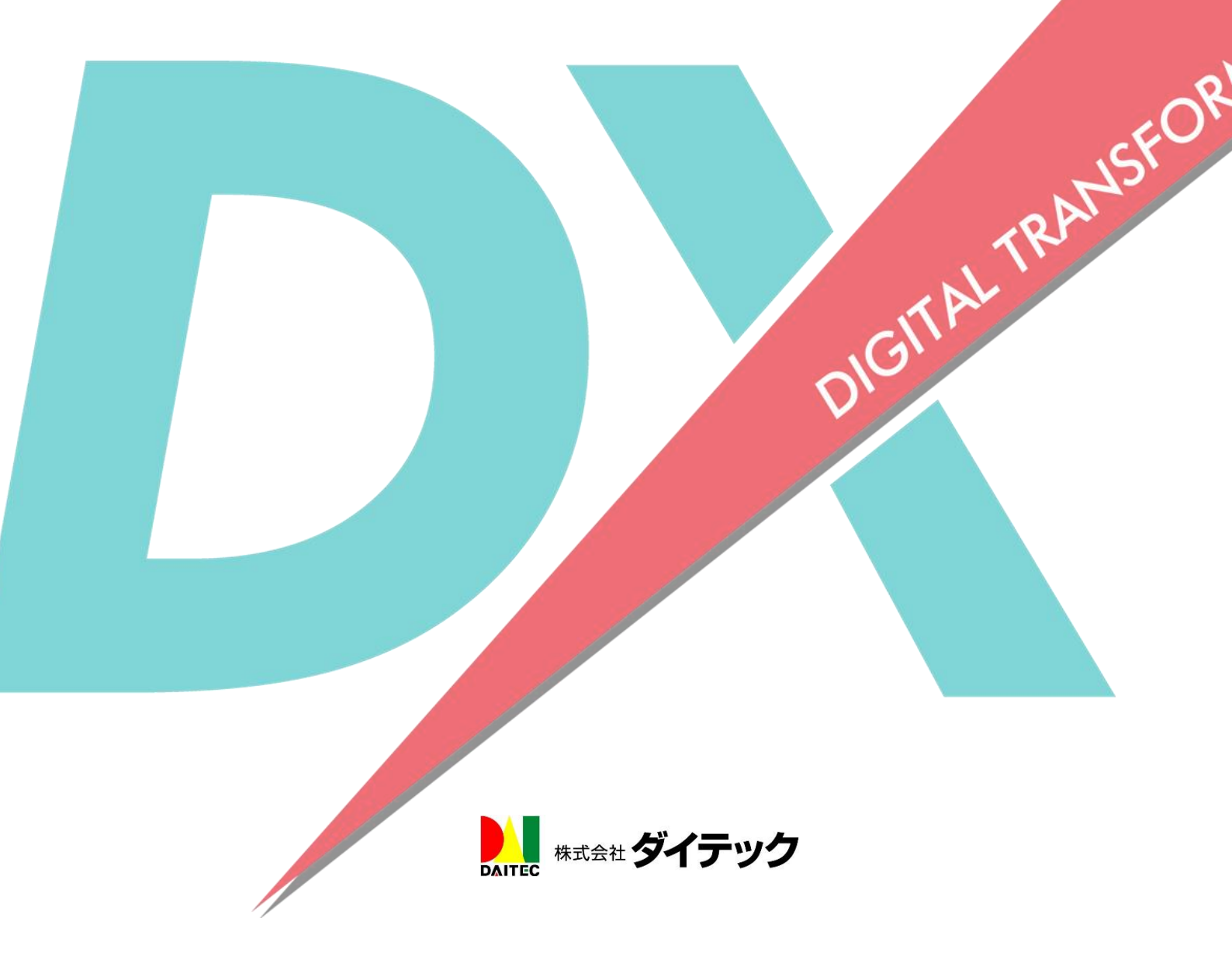

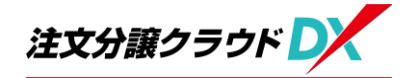

#### 目次

| 1 | 電  | 子受発注とは            | 3 |
|---|----|-------------------|---|
| 2 | 電- | 子受発注の流れ           | 3 |
| 3 | 利用 | <b>用環境について</b>    | 4 |
| 4 |    | ゲイン               | 5 |
| ( | 1) | 登録メールよりログインする場合   | 5 |
| ( | 2) | URL を入力してログインする場合 | 6 |
| 5 | 電- | 子受発注の操作           | 8 |
| ( | 1) | 受注                | 8 |
| ( | 2) | 検査依頼 1            | 3 |

## 1 電子受発注とは

電子受発注とは、発注業務における注文書や請書のやり取りを紙や FAX を使用せずに、注文分譲クラウド DX 上のデータ(電子データ)のみで発注/受注 業務を行う仕組みのことです。

## 2 電子受発注の流れ

電子受発注は、元請工事業者と協力業者がそれぞれの ID・パスワードを使用し て注文分譲クラウド DX にログインして操作を行います。 電子受発注の流れは、以下の通りです。

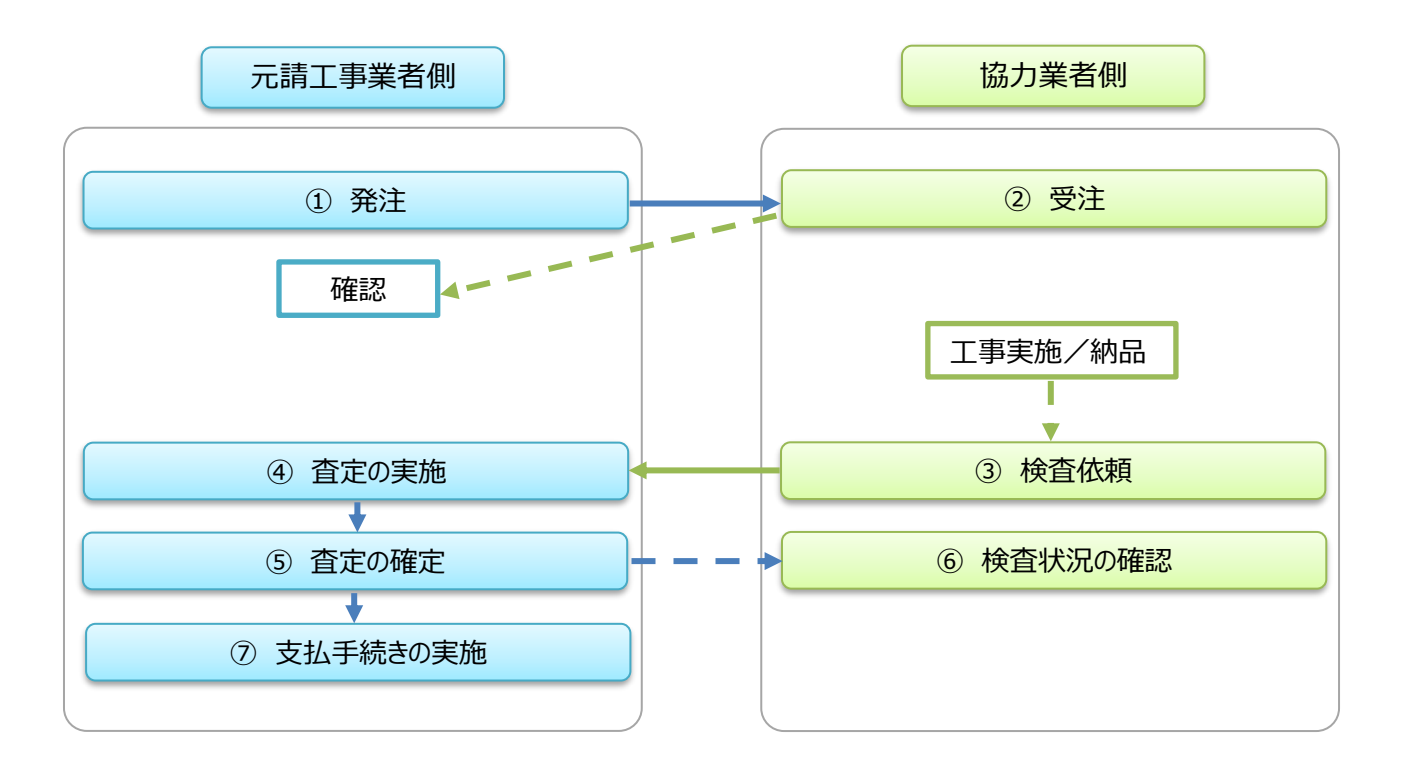

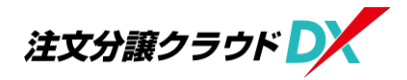

## 3 利用環境について

注文分譲クラウド DX はパソコンでの操作を想定した作りとなっています。 スマホで見る場合、現場 Plus のようにスマホ専用アプリはありませんので WEB ブラウザよりログインして頂く形になります。

<対応 WEB ブラウザ>

○パソコンの場合

・Windows の場合 … Google Chrome、Microsoft Edge

・MAC の場合 … Safari、Google Chrome

○スマホの場合

- ・Android の場合 … Google Chrome、Microsoft Edge
- ・iPhone の場合 … Safari、Google Chrome

4 ログイン

電子受発注を行うには、注文分譲クラウド DX にログインする必要があります。 元請工事業者から事前に通知された「テナント番号」「ログイン ID」「パスワード」 を用いて協力業者専用の画面にログインし、電子受発注を行います。

### (1) 登録メールよりログインする場合

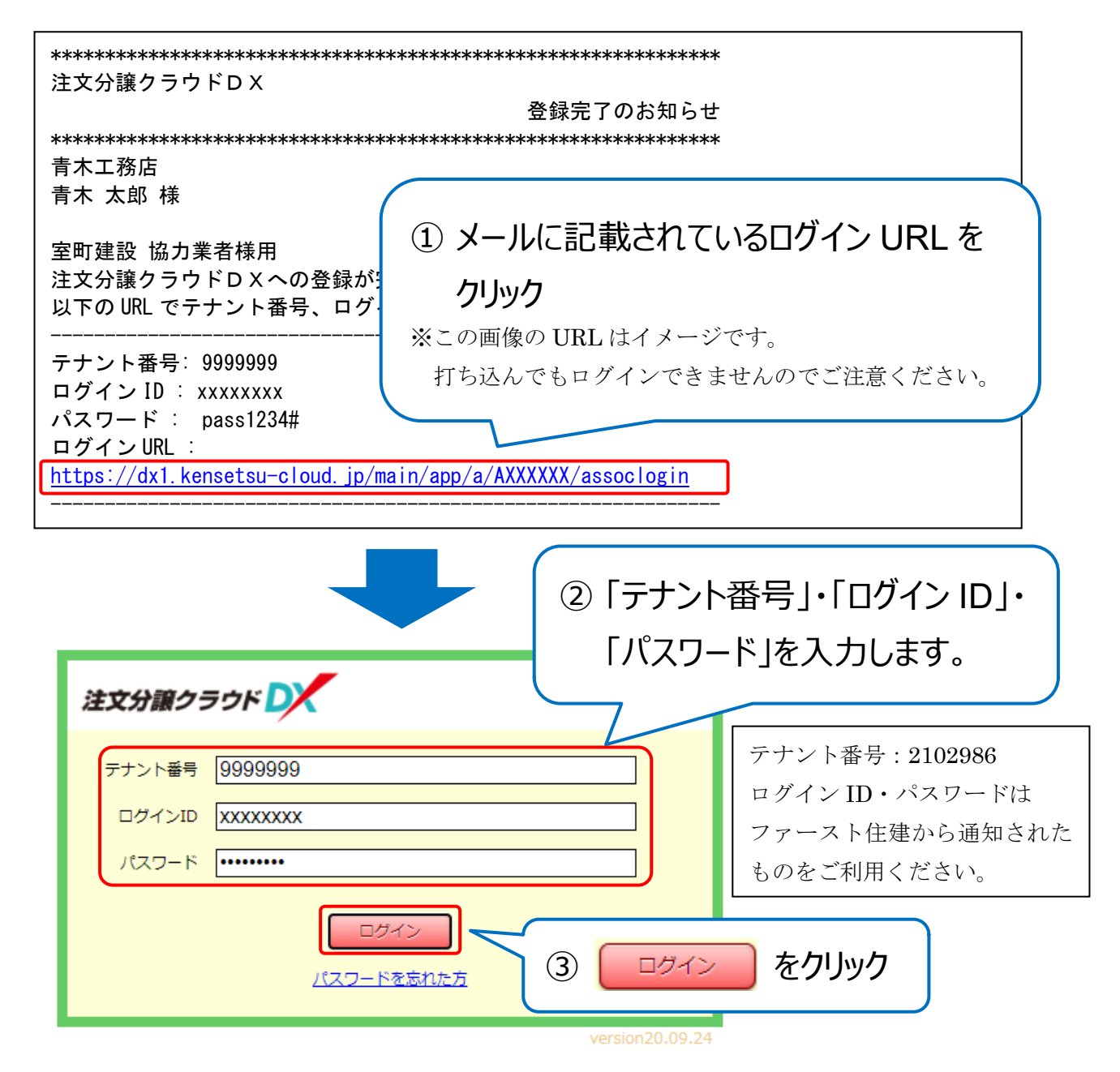

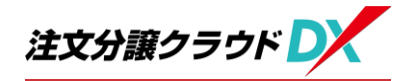

| 注文分譲クラウド               | ようごそ<br>青木 太郎 様<br>() |
|------------------------|-----------------------|
| 室町建設 協力業者様用            |                       |
| 処理を実行したいメニューを選択してください。 |                       |
| 1 受注管理                 | <b>3</b> ログインID 変更    |
| 2 私書箱                  | 4 ログインパスワード 変更        |
|                        | 5 ログインユーザー情報変更        |
|                        |                       |
| ④ ログイン                 | が完了し、トップ画面が表示されます。    |

### (2) URL を入力してログインする場合

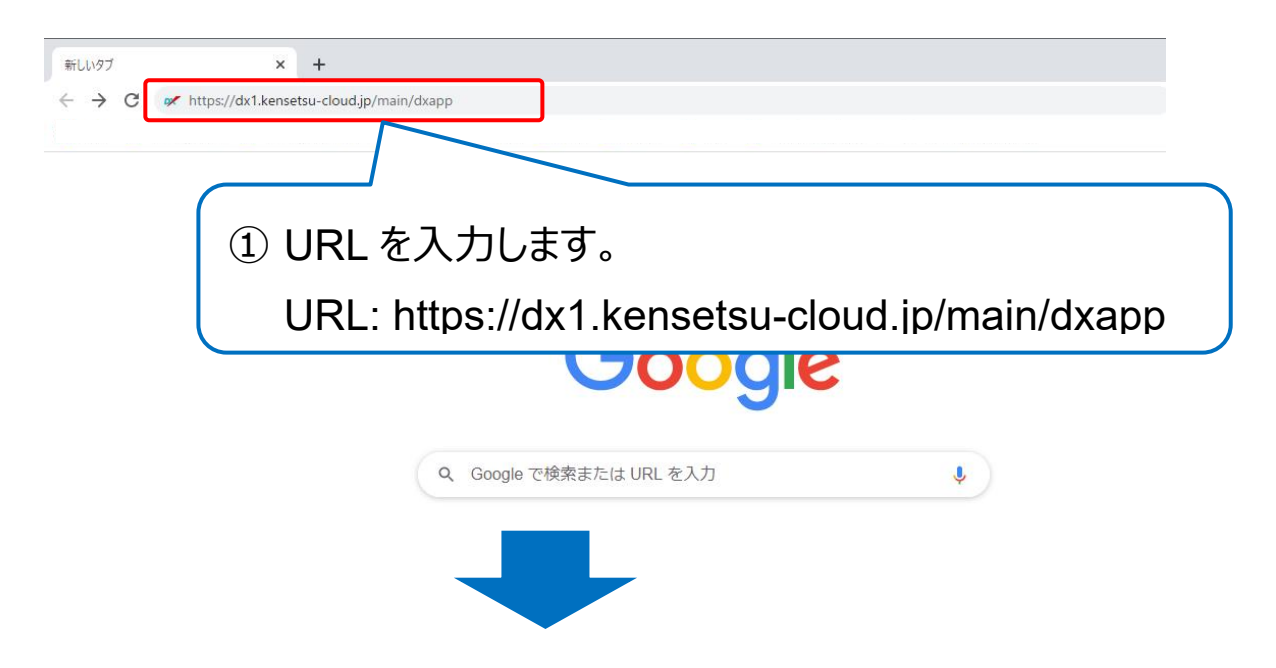

| たたのうつドシステムをお使いい<br>な使いの端末でクラウドシステムをお使いい<br>ダイテックより通知のあったテナント<br>テナント番号が分からない場合は御社の登<br>テナント番号 9999990<br>送信 | <ul> <li>ちんにようこそ</li> <li>ただくための初期設定を行います。</li> <li>小田号を入力してください。</li> <li>② 「テナント番号」を<br/>入力します。</li> <li>③ 送信 をクリック</li> </ul>  |
|----------------------------------------------------------------------------------------------------|----------------------------------------------------------------------------------------------------|
| <b>注文分譲クラウド)、</b><br>テナント番号 <u>99999999</u><br>ログインID XXXXXXX<br>パスワード ・・・・・・・・・・・・・・・・・・・・・・・・・・・・・・・・・・・・ | <ul> <li>④ ログイン情報を入力します。</li> <li>デナント番号: 2102986</li> <li>ログイン ID・パスワードは</li> <li>ファースト住建から通知された</li> <li>ものをご利用ください。</li> </ul> |
| 注文分譲クラウド<br>室町建設 協力業者様用<br>処理を実行したいメニューを選択してください。<br>1 受注管理<br>2 私書箱                                        | <sup>ようごそ</sup><br>青木 太郎様<br>④<br>3 ログインID 変更<br>4 ログインパスワード 変更                                                                   |
| <ul> <li>14日作</li> <li>⑥ ログイン</li> </ul>                                                                    | 5 ログインユーザー情報変更<br>が完了し、トップ画面が表示されます。                                                                                              |

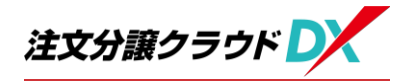

## 5 電子受発注の操作

(1) 受注

元請工事業者から発注された内容を確認し、受注処理を行います。 ※受注を行わないと後の請求処理ができません。忘れずに操作してください。

#### (1)-1 発注時の送信メールから行う場合

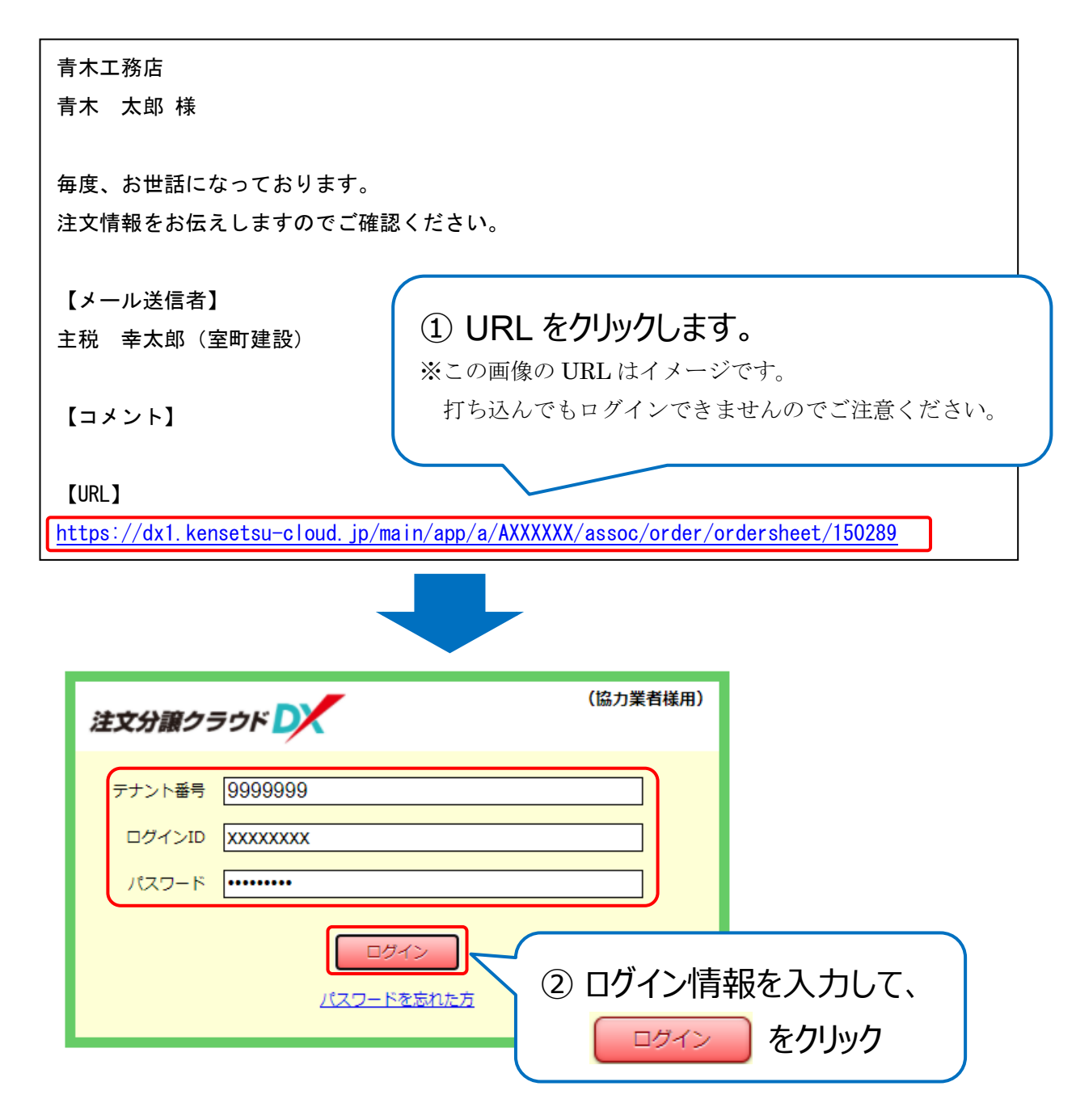

注文分譲クラウドDX 操作マニュアル【電子受発注編(造成工事業者用)】

| に情報                                                                                                    |                                                            |                                                        | 詳細面                                 | 面面 | うがえ             | も示き                                     | れます                                 | 0                 |                                                             |                                                      |
|----------------------------------------------------------------------------------------------------|------------------------------------------------------------|--------------------------------------------------------|-------------------------------------|----|-----------------|-----------------------------------------|-------------------------------------|-------------------|-------------------------------------------------------------|------------------------------------------------------|
| 発注先 青木 二                                                                                                    | 新店                                                         |                                                        |                                     |    |                 |                                         |                                     | -                 |                                                             |                                                      |
| 発注番号 CH-14                                                                                                    | 36                                                         |                                                        |                                     |    | ş               | 発注日                                     |                                     | :                 | 2021/01/18                                                  |                                                      |
| A#A=1                                                                                                    |                                                            |                                                        |                                     |    |                 |                                         |                                     |                   |                                                             |                                                      |
| 税率                                                                                                    | ¥                                                          | 発注金額 (税抜)                                              |                                     |    |                 | 消費税額                                    |                                     |                   | 発注金額(税                                                      | 汉)                                                   |
| 10%                                                                                                    |                                                            | 0.2.11.104 (1/03X)                                     | 1,600,000                           |    |                 | -132-21/6104                            | 160,000                             |                   | TOTAL BR (D)                                                | 1,760,000                                            |
| 合計                                                                                                    |                                                            |                                                        | 1,600,000                           |    |                 |                                         | 160,000                             |                   |                                                             | 1,760,000                                            |
| 明細                                                                                                    |                                                            |                                                        |                                     |    |                 |                                         |                                     |                   |                                                             |                                                      |
| 工種                                                                                                    | 明細コード                                                      | 名称                                                     | 材料・形状                               | 数量 | 単位              | 単価                                      | 金額(税抜)                              | 税率                | 消費税額                                                        | 金額(税込)                                               |
| 山田様邸 新築工事<br>木工事                                                                                                    | 1436-003                                                   | 構造材・プレ                                                 |                                     | 1  | ·<br>一          |                                         | 1,600,000                           | 10%               | 160.000                                                     | 1.760.000                                            |
| 山田様邸 新築工事 副                                                                                                    | t                                                          | 1.3AE P3 20                                            |                                     |    | U.L.            |                                         | 1,600,000                           | 2070              | 160,000                                                     | 1,760,000                                            |
| 슴;                                                                                                    | +                                                          |                                                        |                                     |    |                 |                                         | 1,600,000                           |                   | 160,000                                                     | 1,760,000                                            |
| @ 茶注内:                                                                                                    | ~~~~~~~~~~~~~~~~~~~~~~~~~~~~~~~~~~~~~                      |                                                        | đ                                   |    |                 | 一受注                                     | च ठ <b>र</b>                        | ·/11              | w/J                                                         | ログイン中:青木 太郎                                          |
| ④ 発注内 <sup>5</sup>                                                                                                    | 容を確                                                        | 認しま                                                    | す。                                  |    | 5               | 受注                                      | する <b>を</b>                         | :クリ <u>:</u>      | על                                                          | ログイン中:青木 太郎                                          |
| <ul> <li>④ 発注内</li> <li><sup>発注情報</sup></li> </ul>                                                                                                    | 容を確                                                        | 認しま                                                    | す。                                  |    | 5               | 受注                                      | する <b>た</b>                         | :クリ:              | ック                                                          | ログイン中: 青木 太郎<br>受注する                                 |
| ④ 発注内<br><sup>発注情報</sup>                                                                                                    | 容を確                                                        | 認しま                                                    | <b>व</b> .                          |    | 5               | 受注                                      | する <b>た</b>                         | :クリ <u>:</u>      | על                                                          | ログイン中: 青木 太郎 受注する                                    |
| <ul> <li>④ 発注内</li> <li><sup>発注情報</sup></li> <li><sup>発注情報</sup></li> <li><sup>発注先 貫木II</sup></li> <li><sup>発注先 貫木III</sup></li> <li><sup>先注先 貫木III</sup></li> </ul>                                                                                                    | 容を確<br><sup> 熟志</sup> 36                                   | 認しま                                                    | <b>र</b>                            |    | 5               | 受注                                      | する <b>を</b>                         | :クリ <u>:</u>      | yク<br>2021/01/18                                            | ログイン中:青木 太郎 受注する                                     |
| <ul> <li>④ 発注内</li> <li><sup>現注情報</sup></li> <li>「現注番号 CH-14</li> </ul>                                                                                                    | 容を確<br><sup> 臨 36</sup>                                    | 認しま                                                    | <b>す</b> 。                          |    | 5               | 受注                                      | するを                                 | :クリ:              | yク<br><sup>2021/01/18</sup>                                 | ログイン中: 青木 太郎 受注する                                    |
| ④ 発注内: <sup>第注情報</sup> <sup>第注情報</sup> <sup>第注先 青木11</sup> <sup>第注选 青木14</sup> <sup>金</sup> 結合計 <sup>税実</sup>                                                                                                    | 容を確<br><sup>816</sup>                                      | 認しま                                                    | す。                                  |    | 5               | 受注                                      | する <b>た</b>                         | :クリ:<br>          | yク<br>2021/01/18<br>8年末金額(HE                                | ログイン中: 青木 太郎<br>受注する                                 |
| ④ 発注内     章     和     章     和     章     和     章     和     章     和     章     和     章     和     章     和     章     和     和      和      和       和       和       和        和 | 容を確<br><sup>9815</sup><br>36                               | 認しま                                                    | す。<br>1,600,000                     |    | 5               | 受注<br>発注日<br>消費税額                       | する <b>た</b>                         | :クリ <u>:</u>      | yク<br>2021/01/18<br><sup>発注金額(概</sup>                       | ログイン中:青木 太郎<br>受注する<br>込)<br>1,760,000               |
|                                                                                                    | 容を確<br><sup> % は 36  <sup> 36 </sup> <sup> 37 </sup></sup> | 記しま<br>認しま                                             | す。<br>1,600,000<br>1,600,000        |    | 5               | 受注<br><sup>発注日</sup>                    | する<br>160,000<br>160,000            | :クリ:              | yク<br>2021/01/18<br>発注金額(概                                  | ログイン中:青木 太郎<br>受注する<br>送)<br>1,760,000<br>1,760,000  |
| ④ 発注内: <sup>第注情報</sup> <sup>第注情報</sup> <sup>第注先 青木13     <sup>第注先 青木14</sup> <sup>発注語号</sup> CH-14     <sup>金額合計</sup> <sup>税率</sup> <sup>10%</sup> <sup>合計</sup> </sup>                                                                                                    | 容を確<br><sup> 熟店</sup> 36                                   | 記しま<br>認しま<br><sup>R注金額 (税助)</sup>                     | J.,600,000                          |    | 5               | 受注<br><sup>発注日</sup>                    | する<br>た<br>160,000<br>160,000       | :クリ:<br>          | <b>ソク</b><br>2021/01/18<br>発注金額(概                           | ログイン中:青木 太郎<br>受注する<br>込)<br>1,760,000<br>1,760,000  |
| ④ 発注内:         第注情報         第注先 百木工         第注志号 CH-14         金額合計         税率         10%         合計         明細         工種                                                                                                    | 容を確                                                        | 記しま<br>認しま<br><sup>後注金額</sup> (税抜)                     | <b>す。</b><br>1,600,000<br>1,600,000 | 数量 | (5)<br>四日<br>単位 | 受注<br>発注日<br>消費税額<br><b>単価</b>          | する<br>160,000<br>160,000            |                   | yク<br>2021/01/18<br>発注金額(概<br>消費税額                          | ログイン中:青木 太郎<br>受注する<br>込)<br>1,760,000<br>1,760,000  |
| 稅注情報         稅注情報         稅注情報         稅注告号         稅注告号         戊十十4         金額合計         稅率         10%         合計         明細         工程         山田供啟         新送工事                                                                                                    | 容を確                                                        | 記しま<br>認しま<br>Ritada (税助)                              | <b>す。</b><br>1,600,000<br>1,600,000 | 数量 | <u>ع</u>        | 受注<br><sup>発注日</sup><br><sup>消費税額</sup> | する<br>160,000<br>160,000            |                   | <b>ソク</b><br>2021/01/18<br>発注金額(税<br><b>消費税額</b>            | ログイン中: 吉木 太郎<br>受注する<br>送)<br>1,760,000<br>1,760,000 |
|                                                                                                    | 客を確                                                        | 記しま<br>記しま<br><sup>花注金額</sup> (税版)<br>格法<br>構造科・ブレー・・・ | す。<br>1,600,000<br>1,600,000        | 数量 | (5)             | 受注<br><sup>発注日</sup><br><b>単価</b>       | する<br>160,000<br>160,000<br>160,000 | ·クリ・<br>税率<br>10% | <b>ソク</b><br>2021/01/18<br>発注金額(概<br><b>消費税額</b><br>160,000 | ログイン中: 青木 太郎<br>受注する<br>送)<br>1,760,000<br>1,760,000 |

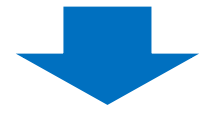

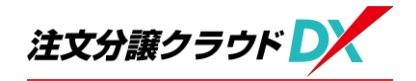

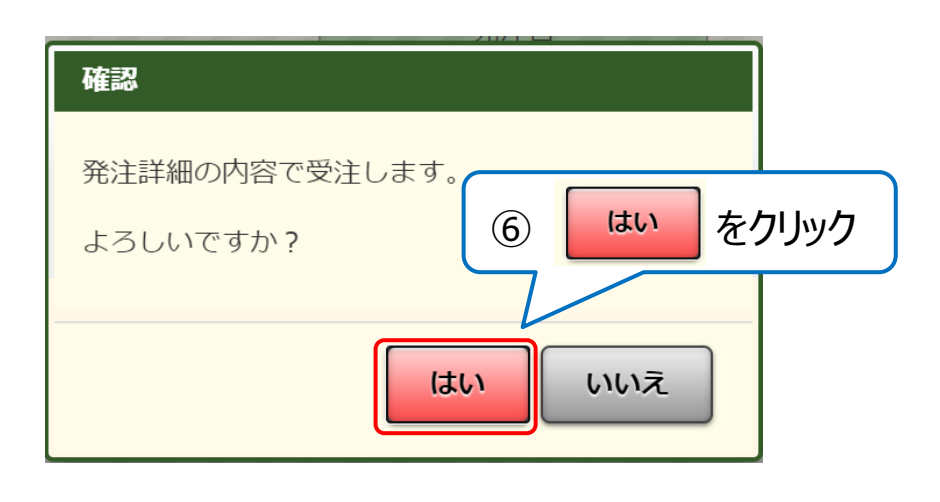

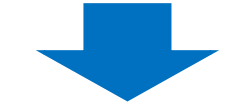

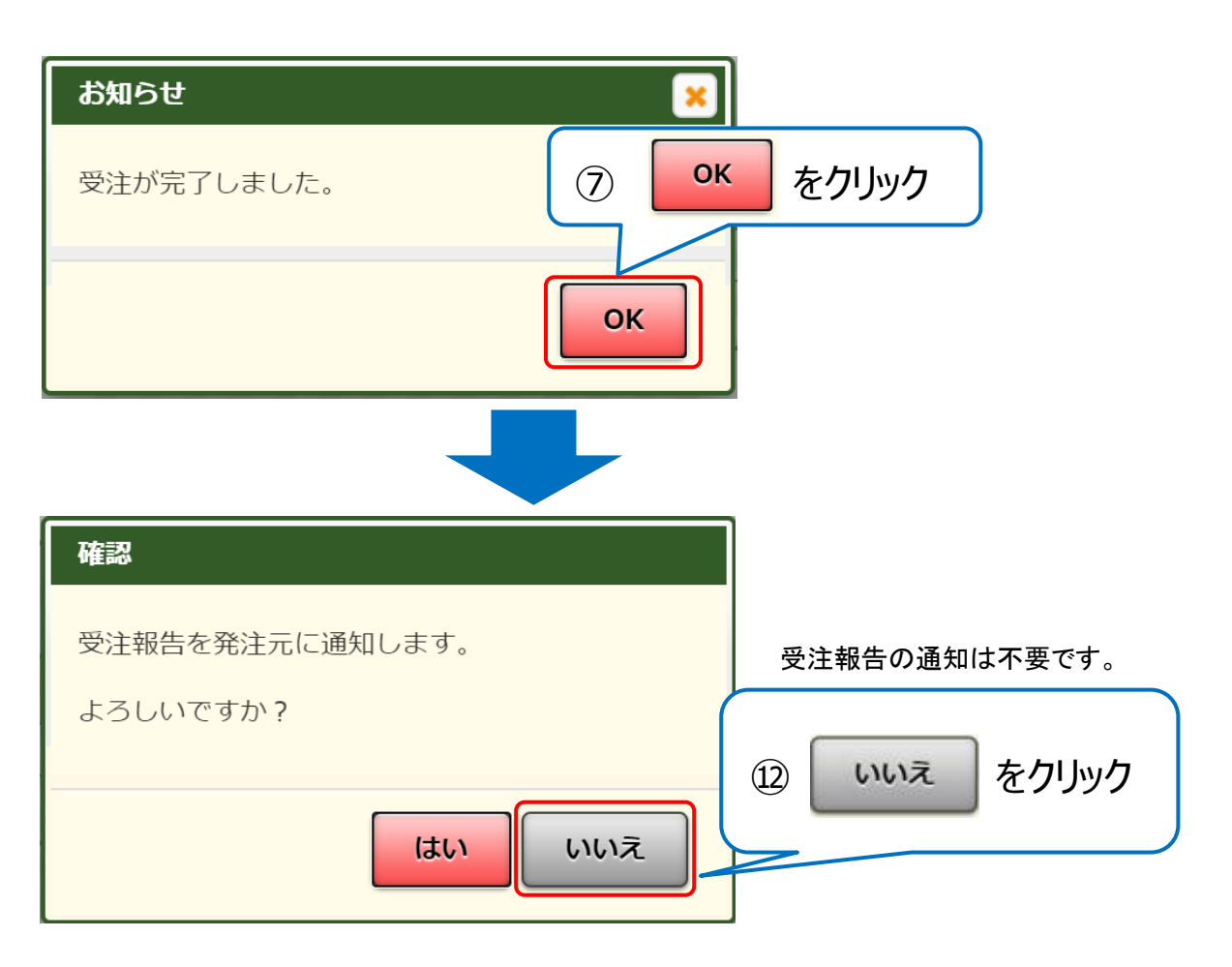

P10

#### (1)-2 システムにログインしている状態から行う場合

|                        | 青                                 | 、52-e<br>秣 太郎 様<br>()                                 |                                                                                       |
|------------------------|-----------------------------------|-------------------------------------------------------|---------------------------------------------------------------------------------------|
|                        |                                   |                                                       |                                                                                       |
|                        |                                   |                                                       |                                                                                       |
| <b>3</b> ログインII        | )変更                               |                                                       |                                                                                       |
| 4 ログインハ                | ペスワード 変                           | 浭                                                     |                                                                                       |
| 注管理 をクリック              | ザー情報                              | 変更                                                    |                                                                                       |
| 1                      |                                   |                                                       |                                                                                       |
|                        |                                   |                                                       |                                                                                       |
|                        |                                   |                                                       |                                                                                       |
|                        |                                   |                                                       |                                                                                       |
|                        |                                   | ログイン中:言                                               | 青木 太郎 <u>口/</u>                                                                       |
| タブをクリック                |                                   | □ <i>₫</i> イン中:                                       | 「木 太郎 <u>□</u> 2<br>テの他 ▼ (検索                                                         |
| タブをクリック<br><sup></sup> |                                   | ログイン中:<br>言<br>三<br>で                                 | 「林太郎 <u>□</u> /<br>この他 ▼ 検索                                                           |
| タブをクリック<br>            | 主金額(税込) 元騎担当者                     | <ul> <li>ログイン中: 言</li> <li>三て</li> <li>受注済</li> </ul> | 「林太郎」<br>二<br>二<br>二<br>一<br>一<br>一<br>一<br>一<br>一<br>一<br>一<br>一<br>一<br>一<br>一<br>一 |
|                        | 3 ログインII<br>4 ログインII<br>注管理 をクリック | 3 ログインID 変更<br>4 ログインパスワード 変<br>注管理 をクリック<br>ザー情報     | 3 ログインID 変更 4 ログインパスワード 変更 注管理 をクリック ゲー情報変更                                           |

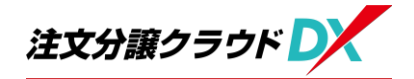

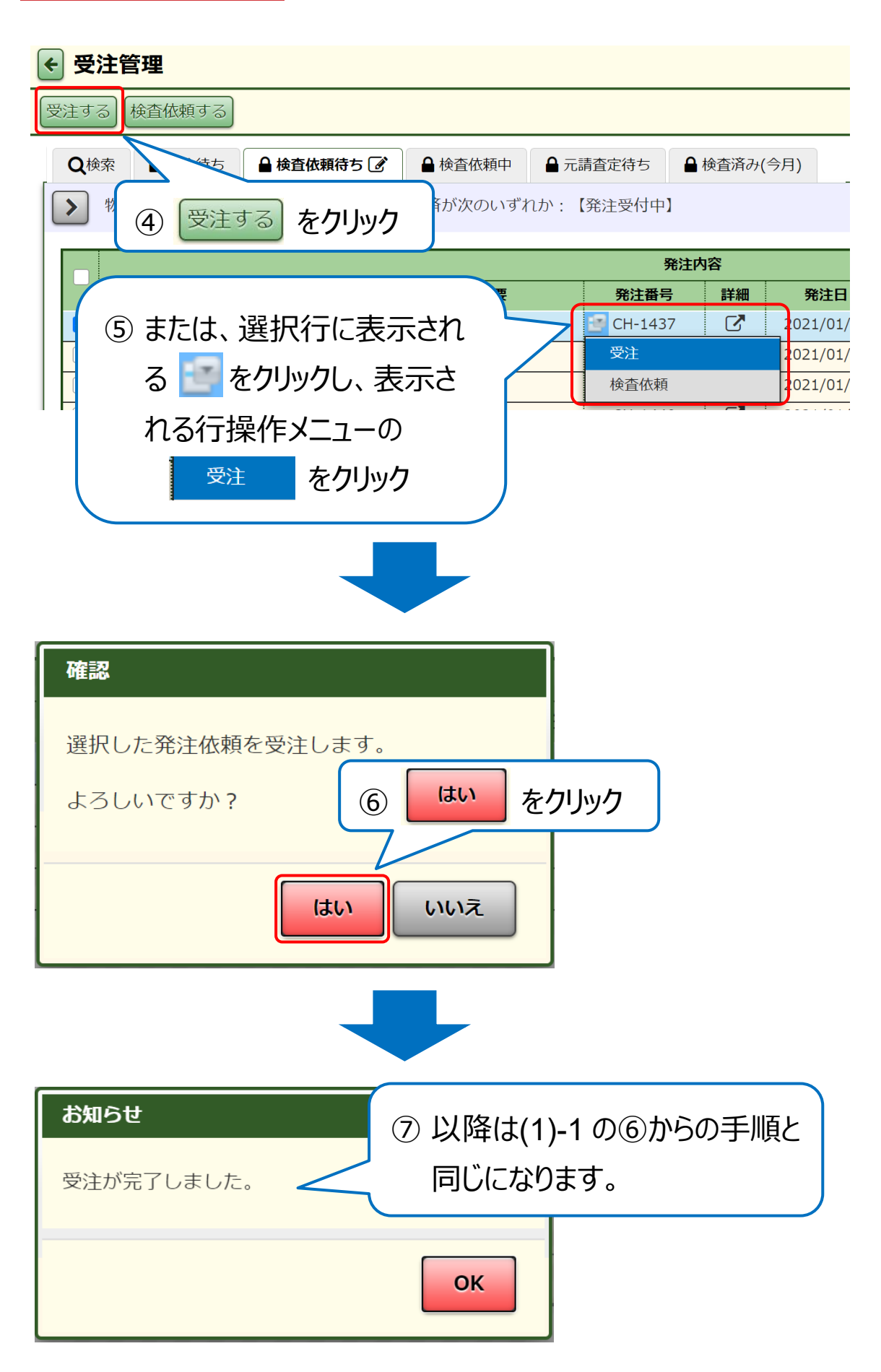

### (2) 検査依頼

元請工事業者に検査依頼(請求)を行います。また、指示があった場合は 工事写真を添付してください。

検査依頼は査定方法が「検査依頼」の行が対象です。

査定方法が「出来高査定」の行は検査依頼の操作は不要です。

| Q   | 検索 🔒 🗄     | 受注待ち    | 🔒 検査依頼待ち 📝      | ▲ 検査依頼中   | ▲ 元請査定待ち  | ▲ 検査済   | はか(今月) |            |          |       |            |      |          |      |          |              |       |       |        |         |
|-----|------------|---------|-----------------|-----------|-----------|---------|--------|------------|----------|-------|------------|------|----------|------|----------|--------------|-------|-------|--------|---------|
| >   | )物件番号:     | かつ 物件名  | 3 かつ 発注番号 かつ 受済 | E済が次のいずれか | :【受注済】 かつ | 検査依頼中が  | 次のいず   | れか:【対象外】   | かつ 査定の売  | 了状況が汐 | のいずれか:【    | 未完了】 |          |      |          |              |       |       |        |         |
|     |            |         |                 |           |           | 発注内容    |        |            |          |       |            |      |          |      | 今回村      | <b>亲</b> 查依赖 |       |       |        | 査定結果(今( |
| 115 | 物件番        | 号       | 物件名             |           | 概要        | 発注番号    | 詳細     | 納品予定日      | 発注金額(税込) | 受注済   | 受付日        | 査定方法 | 納品・工事完了日 | 100% | 申請出来高(%) | 申請金額(税込)     | 検査依頼中 | 検査依頼日 | 出来高(%) | 査定金額(税) |
|     | 22005103   | 1-00 名古 | 湿市第1サンプル 3号地(3  | 東) 便器     |           | CH-1595 | Z      |            | 88,801   | ~     | 2021/07/07 | 検査依頼 |          |      | 0        | 0            |       |       |        |         |
|     | 22005103   | -00 名古  | i屋市第1サンプル 3号地(3 | 東) ※拾いだ   | U         | CH-1596 | Ø      | 2021/07/06 | 432,900  | ~     | 2021/07/07 | 検査依頼 |          | 0    |          |              |       |       |        |         |
|     | 22005103   | -00 名古  | i屋市第1サンプル 3号地(3 | 東) ※詳細は   | 、見積書が必要   | CH-1597 | Ø      |            | 26,930   | ~     | 2021/07/07 | 検査依頼 |          | 0    |          |              |       |       |        |         |
|     | 22005103   | -00 名古  | i屋市第1サンプル 3号地(3 | 東) IHクッキ  | ングヒーター…   | CH-1598 | C      |            | 40,000   | ~     | 2021/07/07 | 検査依頼 |          | 0    |          |              |       |       |        |         |
|     | 22005103   | -00 名古  | i屋市第1サンプル 3号地(3 | ♥) エコキュ   | ート370ℓ角型  | CH-1599 | C      |            | 258,000  | ~     | 2021/07/07 | 検査依頼 |          |      |          |              |       |       |        |         |
|     | 22005103   | -00 名古  | i屋市第1サンプル 3号地(3 | 東) 給排水工   | 事(部材)     | CH-1602 | Z      |            | 0        | ~     | 2021/07/07 | 検査依頼 |          |      |          |              |       |       |        |         |
|     | 22005103   | -00 名古  | i屋市第1サンプル 3号地(3 | 東) 電気工事   | 用部材(2 階…  | CH-1604 | Z      |            | 51,741   | ~     | 2021/07/07 | 検査依頼 |          |      |          |              |       |       |        |         |
|     | 22005103   | -00 名古  | i屋市第1サンプル 3号地(3 | 東) 宅配ボッ   | クス付き機能…   | CH-1611 | Z      |            | 65,401   | ~     | 2021/07/07 | 検査依頼 |          |      |          |              |       |       |        |         |
| C   | ] 2100040T | 4 量中    | 市第7春日町 T4       | 野材 部材     | 十式        | CH-1635 | C      |            | 206,584  | ~     | 2021/06/18 | 検査依頼 | )        |      |          |              |       |       |        |         |

#### (2)-1 検査依頼の実施

| <ul> <li>Q検索</li> <li>● 受注待</li> <li>物件番号 かつ 物</li> </ul> | き <b>● 検査依頼待ち</b> [<br>物件名 かつ 発注番号 かつ | <ul> <li>3 日達</li> <li>5 受注済が次のいずれか、</li> </ul> |                  | 検査体      |            | <b>3</b> 夕             | ブを      | <b>クリッ</b> | ク<br><sup> </sup>   | 71       |        |          |          |     |
|-----------------------------------------------------------|---------------------------------------|-------------------------------------------------|------------------|----------|------------|------------------------|---------|------------|---------------------|----------|--------|----------|----------|-----|
|                                                           | 1                                     |                                                 | 発注               | 内容       |            |                        |         |            |                     |          |        | 今回村      | 検査依頼     | =   |
| 物件番号                                                      | 物件名<br>タナ房市第1世、ブル                     | 概要                                              | 発注番号<br>CH-1595  | 詳細       | 納品予定日      | 発注金額(税込)               | 受注済     | 受付日        | <b>査定方法</b><br>於杰林莉 | 納品・工事完了日 | 100%   | 申請出来高(%) | 申請金額(税込) | 検査体 |
| ② 検<br>「月                                                 | 查依頼 <sup>-</sup><br>=請出来              | する明細<br>ミ高(%                                    | 田(こ「糸<br>っ) 」 ie | 内品<br>また | 3・工<br>は「月 | 事完 <sup>-</sup><br>『請金 | 了E<br>涵 | 〕を〕        | 入力し<br>込)」          | 、<br>を入た | カし     | ます。      | ,        |     |
| 「100%」                                                    | 列のチェッ                                 | /クを入れ                                           | ることて             | Ĩ        |            |                        |         |            | 今回                  | 検査依頼     |        |          |          |     |
|                                                           |                                       |                                                 |                  |          | 納品         | <b>計・工事完了</b>          | 日 1     | 00% 申      | 請出来高(%)             | 申請金額     | (税込)   |          |          |     |
| 発注額分                                                      | うの金額カ                                 | 「入力され                                           | ます。              |          | 2          | 021/08/17              |         | 2          | 100                 | 20       | 06,584 |          |          |     |

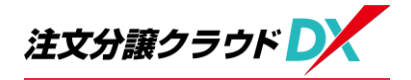

| 受注管理          |                  |              |              |             |           |          |            |                |             |        |            |                |              |
|---------------|------------------|--------------|--------------|-------------|-----------|----------|------------|----------------|-------------|--------|------------|----------------|--------------|
| 主する(検査依頼する    |                  |              |              |             |           |          |            | 査定             | 結果(今回)を確認する | 支払通    | 知書を確認する    | 〕 (■その他 • ) [相 | 使来没有         |
|               | ● 検査依頼待ち 📝       | ▲ 検査依頼中      | ▲ 元請査定待ち     | ▲検査済み(今月)   |           |          |            |                |             |        |            |                |              |
| 物件番号 かつ 物作    | 牛名 かつ 発注番号 かつ 受済 | 注済が次のいずれか    | :【受注済】 かつ    | 検査依頼中が次のいずれ | れか:【対象外】: | かつ 査定の   | の完了状況が次の   | いずれか:【未        | 完了】         |        |            |                |              |
|               |                  |              | 発注内          | 容           |           |          |            |                |             |        | 今回         | 検査依頼           | _            |
| 物件番号          | 物件名              | 概要           | 発注番号         | 詳細 納品予定日    | 発注金額(税込)  | 受注済      | 受付日        | 查定方法           | 納品・工事完了日    | 100%   | 申請出来高(%)   | 申請金額(税込)       | 検査           |
| 22005103-00 🕸 | 站古屋市第1サンプル … 便器  | 5            | CH-1595      | C.          | 88,801    | <b>~</b> | 2021/07/07 | 検査依頼           | 2021/10/05  |        | 100        | 88,801         |              |
| 22005103-00   | 3古屋市第1サンプル … ※排  | 合いだし         | CH-1596      | 2021/07/06  | 432,900   | ~        | 2021/07/07 | 検査依頼           |             |        |            |                |              |
| 詳細            |                  |              |              |             |           |          |            |                |             |        |            | 受注する」          | <b>₽</b> 922 |
| 発注情報 関連ファ     | マイル              |              |              |             |           |          |            |                |             |        |            |                |              |
| 注情報           |                  |              |              |             |           |          |            |                |             |        |            |                |              |
| 注番号           | CH-1081          | 発注先名         |              | ダイテック納材(電子) |           |          |            |                |             |        |            |                |              |
| 能注概要          | CBフェンス           |              |              |             | 発注金額      | (税达)     |            |                |             | 1,750, | 000円 (内消費税 | : 159,091円)    |              |
| 注册署           |                  |              |              |             | 発注担当者     |          | 営業 責       | 任者             | 発注日         |        |            | 2021/06/25     | _            |
| 払条件           | 工事写真が必要です。写真     | がない場合、お支払いがう | できませんのでご注意くた | Salu.       | 注文条項      |          |            |                |             |        |            |                |              |
| 注明編           |                  |              |              |             |           |          |            |                |             |        |            |                | _            |
|               |                  |              |              |             |           | I        |            |                |             |        |            |                |              |
|               | ᢣ᠋ᡣ≣ᡩᡧ           | 11 का स्ट    | +、66子        | ++          |           |          |            |                |             |        |            |                |              |
| ④ 无           | 注の計前             | 回回           | 小川山ら         | 559。        |           |          |            |                |             |        |            |                |              |
| +             |                  | - 7-         |              | ᆂᅶᄽᄽ        | ᆂᆂᆠᆠ      |          |            | . <b>- P -</b> | INI -       | +-+    | - /        | $\bigcirc$     |              |
| 文             | 払条件を             | い唯認          | し、与          | 具办必         | 安なり       | 易行       | ゴはノ        | ツノロ            | ートしる        | まタ     | 。(         | 5/\)           |              |
| _             | <u> </u>         |              |              | $\sim$      |           |          |            |                |             |        |            |                |              |
| 与             | 具か必要             | そない          | 湯台は          | (9)に進       | んでく       | たる       | らい。        |                |             |        |            |                |              |
|               |                  |              |              | -           |           |          |            |                |             |        |            |                | _            |
|               |                  |              |              |             |           |          |            |                |             |        |            |                |              |
|               |                  |              |              |             |           |          |            |                |             |        |            |                |              |

| <b>注注詳細</b><br>全て 発注情報 限速ファイル<br>発注情報 |          |        |       |       |    |           |           |                        |                          |           |       |                              |                               |
|---------------------------------------|----------|--------|-------|-------|----|-----------|-----------|------------------------|--------------------------|-----------|-------|------------------------------|-------------------------------|
| 発注册号           発注部署           支払条件    | 「関       | 連フ     | ァイル   | , ] , | タブ | 「をク」      | Jック       | <b>建</b> 行<br>主拒<br>文集 | <b>金額(税込)</b><br>当者<br>項 | ±1        | 兇 學太郎 | 2,530,000円<br><sup>発注日</sup> | (内消費税:230,000円)<br>2021/08/04 |
| I種                                    | 明細コード    | 名称     | 材料・形状 | 数量    | 単位 | 単価        | 金額(税抜)    | 税率                     | 消费税額                     | 金額(税込)    | 備考    |                              |                               |
| ▲ → 愛知県名古屋市守山区新守町<br>総体工事             | 2063-001 | \$Z休丁玉 |       | 1     | च  | 2 300 000 | 2 300 000 | 10%                    | 230.000                  | 2 530 000 |       |                              |                               |
| 爱知惧名古屋市守山区新守町 計                       | 2003-001 | 7+H    |       | -     | -4 | 2,300,000 | 2,300,000 | 10.0                   | 230,000                  | 2,530,000 |       |                              |                               |
| 습관                                    |          |        |       |       |    |           | 2,300,000 |                        | 230,000                  | 2,530,000 |       |                              |                               |

| 発注詳細                   |              | ● 発注書 閉じる |
|------------------------|--------------|-----------|
| 全て 発注講報 <b>関連ファイル</b>  |              |           |
| 関連ファイル                 |              |           |
| ▲一括ダワンロード              |              |           |
| この発注のファイル              |              |           |
| ・ 発注元で登録されたファイルはありません。 |              |           |
| 発注元へ提供するファイル           |              |           |
| ● 登録されているファイルはありません。   | 6 / ホタンをクリック |           |
|                        |              |           |

| 発注詳細              |                                                                                                    |                                |                                        |      |     |    | 8 | 発注書 閉じる |
|-------------------|----------------------------------------------------------------------------------------------------|--------------------------------|----------------------------------------|------|-----|----|---|---------|
|                   | ⑦ 🛨 ファイル追加<br>アップロードしま                                                                                                    | 」ボタンをクリックし <sup>-</sup><br>ます。 | て写                                     | 真を   | Ŧ   |    |   |         |
|                   | ファイル名                                                                                                    |                                | <del>७</del> २८ ।                      | 登録日時 | 登録者 | 備考 |   |         |
| + J7イル地図 - J7イル他座 |                                                                                                    |                                |                                        |      |     |    |   | ×       |
|                   | ►     →     ∧     ↑     500 + 520 + 5720 + 5730 + 588       ■     ■     ■     ■       ■     ■     ■     ■       ■     ■     ■     ■       ■     ■     ■     ■       ■     ■     ■     ■       ■     >     >     ■       ■     >     >     ■       ■     >     >     ■       ■     >     >     >       ■     >     >     >       ■     >     >     >       ■     >     >     >       ■     >     >     >       ■     >     >     > | ✓ 6 夕 写真の地部<br>目 ○             | •••••••••••••••••••••••••••••••••••••• |      |     |    |   |         |

| <u>全て</u> 発注補料 関連ファイル                                                                                                    |
|----------------------------------------------------------------------------------------------------|
| 関連ファイル                                                                                                    |
|                                                                                                    |
| この東社のファイル                                                                                                    |
| ● 発注元で登録されたファイルはありません。                                                                                                    |
| 発生元へ歴界するファイル                                                                                                    |
|                                                                                                    |
|                                                                                                    |
|                                                                                                    |
|                                                                                                    |
|                                                                                                    |
|                                                                                                    |
|                                                                                                    |
| 受注する 検査依頼する 支払通知書を確認する 支払通知書を確認する (美その他・) 検索設定                                                                                             |
| Q.検索                                                                                                    |
|                                                                                                    |
| / 9 検宜111 限19 る明細を選択しま9。                                                                                                    |
| 今回接着依据                                                                                                    |
| 2     2005103-00     名古屋市第1サンブル…     便器     CH-1595     区     88,801     ✓     2021/07/07     接盘依赖     2021/10/05     2     100     88,801 |
|                                                                                                    |
|                                                                                                    |

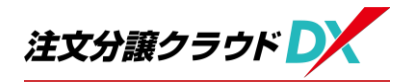

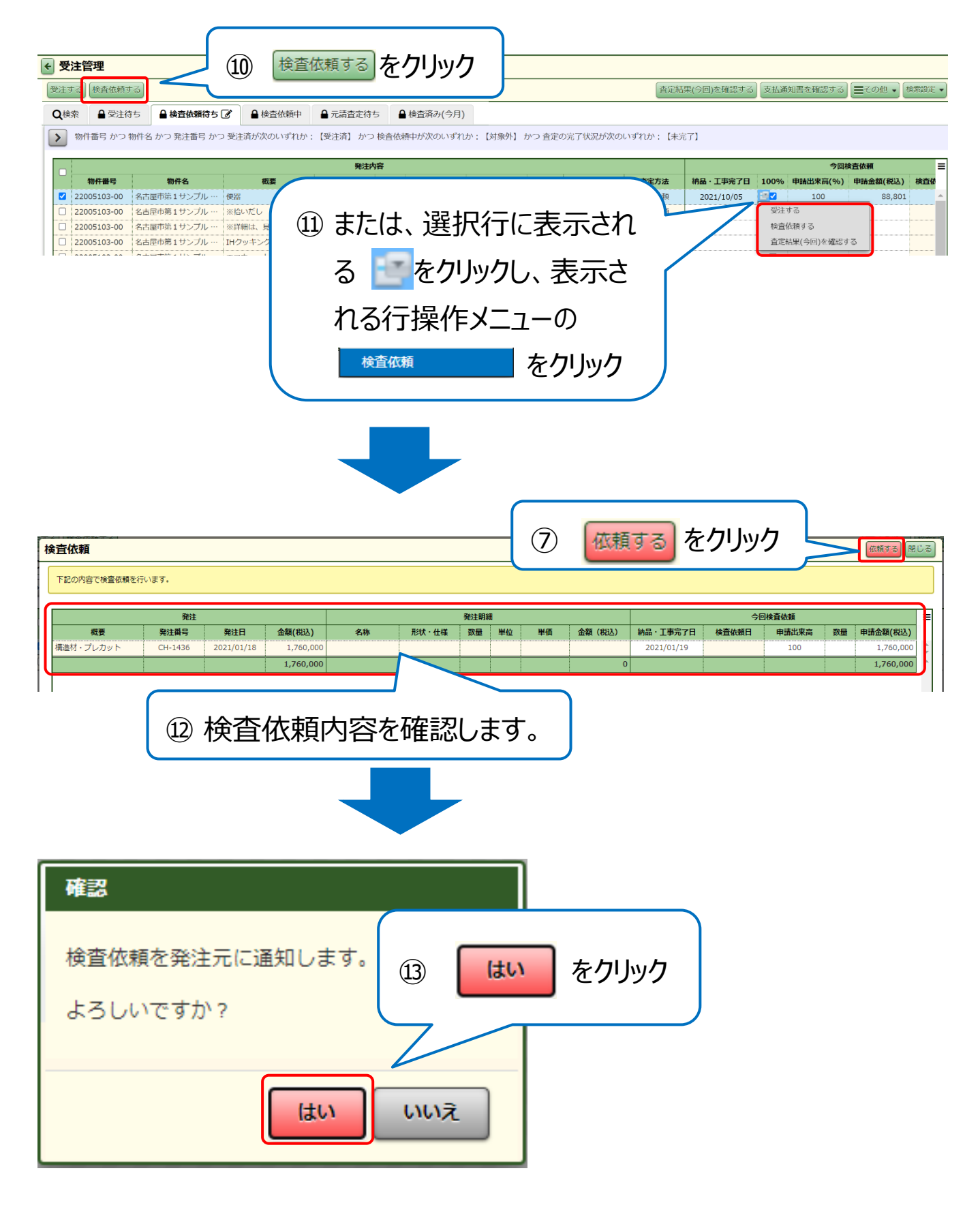

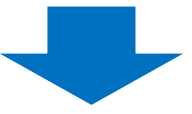

| 宛先確認                                                                                                    |            |                   |                           |            | ×        |
|----------------------------------------------------------------------------------------------------|------------|-------------------|---------------------------|------------|----------|
| メール送信                                                                                                    | するアドレスを選択し | ,、送信ボタンをクリ        | ックしてください。                 |            |          |
| 発注番号                                                                                                    | 部署名        | 宛先氏名              | メールアドレス                   | 対象外の理由     | =        |
| CH-1436                                                                                                    | 室町建設       | 主税 幸太郎            | coachinadmin@daitec.co.jp |            | <b>A</b> |
| <ul> <li>()</li> <li>()</li> <li< td=""><td></td><td>選択しま<sup>7</sup></td><td>す。<br/>【4</td><td>送信をクリック</td><td>7</td></li<></ul> |            | 選択しま <sup>7</sup> | す。<br>【4                  | 送信をクリック    | 7        |
|                                                                                                    |            |                   |                           | <u>Ž</u> e | 閉じる      |

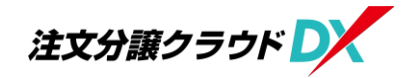

#### (2)-2 検査依頼の実施(分割して行う場合)

Point 検査依頼を分割して行う場合、1 度目の検査依頼後、元請工事 業者側での査定・支払い手続きを受けて、2 度目の検査依頼を 行う形になります。 例として、「1 度目:出来高 70%、2 度目:出来高 30%で検 査依頼する」場合でご説明します。

【1度目の検査依頼】

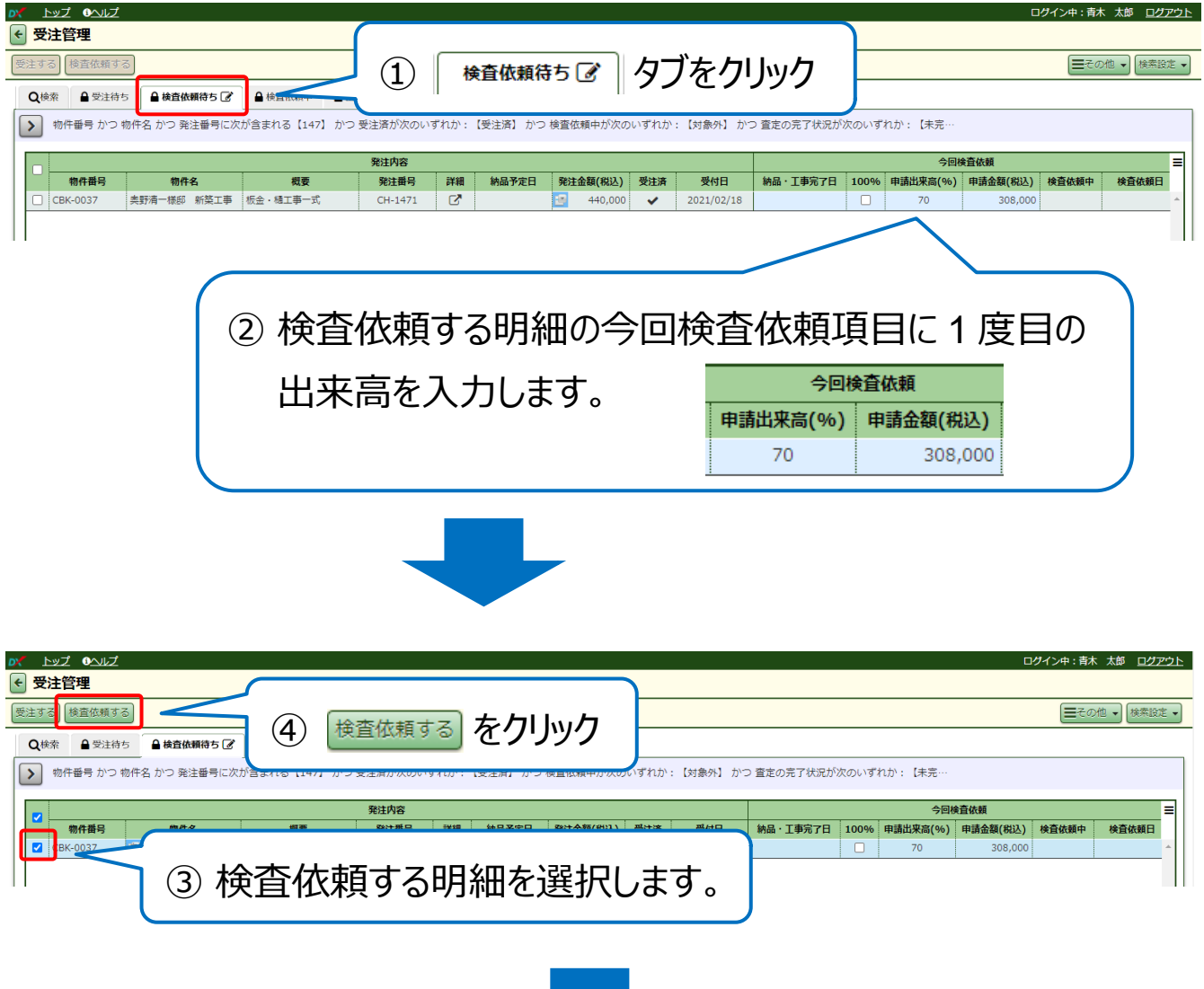

注文分譲クラウドDX 操作マニュアル【電子受発注編(造成工事業者用)】

#### 【2度目の検査依頼】

| ov                                                                                                    |                                                                                                    |                                                                                                    |                                                                                                    | ログイン中:佐古 大悟 ログアウト 🕜                                                                                                    |
|----------------------------------------------------------------------------------------------------|----------------------------------------------------------------------------------------------------|----------------------------------------------------------------------------------------------------|----------------------------------------------------------------------------------------------------|----------------------------------------------------------------------------------------------------|
| ← 受注管理                                                                                                    |                                                                                                    |                                                                                                    |                                                                                                    |                                                                                                    |
|                                                                                                    | 5 検査依頼待ち                                                                                                    | Ø タブをク                                                                                                    | リック                                                                                                    | 通知書を確認する」 (■その他・) 検索設定・)                                                                                                    |
| 物件番号 かつ 物件名 かつ 発注番号に次が含まれる [CH-197                                                                                                    | 79】 かつ 受注済が次のいすれか:【受注                                                                                                    | 済】 かつ 検査依頼中か次のいすれ                                                                                           | しか: 【対象外】 かつ 査定の完 」                                                                                                    | '状況が次…                                                                                                    |
| 定日         発注金額(税込)         受注済         受付日         納品・丁事完了日           764,655         ✓         2021/04/20             764,655         ✓         2021/04/20                                                                                                    | 今回検査依頼           100%         申請出來高(%)         申請金額(%)           ○         30         229,           ●         ●         ●         229,                                                                                                    | <b>找</b> 宣依頼中 検宣依頼日            400           400                                                            | 音定結果(今回)<br>出来高(%) 査定金額(税込)<br>(                                                                                                    | 音定結果(案積)         ●           検査完了日         首定金額(税込)         完了           2021/11/05         535,259         ●           535,259         ●         ●                                                                                                    |
| ⑥ 検査依頼する明約<br>が反映されます。                                                                                                    | 細の検査結果                                                                                                    | には、1 度目                                                                                                    | の検査依頼                                                                                                    | 頼の内容                                                                                                    |
|                                                                                                    |                                                                                                    |                                                                                                    |                                                                                                    |                                                                                                    |
| ▶ トップ                                                                                                    |                                                                                                    |                                                                                                    |                                                                                                    | ログイン中:佐古 大悟 ログアウト ?                                                                                                    |
| <ul> <li>✓ <u>トップ</u></li> <li>✓ 受注管理</li> </ul>                                                                                                    |                                                                                                    |                                                                                                    |                                                                                                    | ログイン中:佐古 大悟 ログアウト ?                                                                                                    |
| <ul> <li>▶ 1</li> <li>▶ 2</li> <li>● 受注管理</li> <li>● 没注する</li> <li>● 検査依頼する</li> </ul>                                                                                                    |                                                                                                    | [                                                                                                    | 室定結果(今回)を確認する) <b>支払</b>                                                                                                    | ログイン中:依古 大悟 <u>ログアウト</u> ?<br>通知書を確認する) (■その他 •) (検衆設定 •)                                                                                                    |
| <ul> <li>次 上ップ</li> <li>● 受注管理</li> <li>● 没注する (検査依頼する)</li> <li>● 検査依頼待ち (ご) ● 検査依頼中</li> </ul>                                                                                                    | <ul> <li>▲ 元請査定待ち</li> <li>▲ 検査済み(今)</li> </ul>                                                                                                    | 月)                                                                                                    | 「定結果(今回)を確認する <b>」 支払</b>                                                                                                    | ロヴィン中: 佐古 大悟 <u>ログアウト</u> ?<br>通知書を確認する) (三その他 •) (検索認定 •)                                                                                                    |
| ア         上ップ           ・         受注管理           ・         受注する           ・         受注する           ・         ●           ・         ●           ・         ●           ・         ●           ・         ●           ・         ●           ・         ●           ・         ●           ・         ●           ・         ●           ・         ●           ・         ●           ・         ●           ・         ●           ・         ●           ・         ●           ・         ●           ・         ●           ●         ●           ●         ●           ●         ●           ●         ●           ●         ●           ●         ●           ●         ●           ●         ●           ●         ●           ●         ●           ●         ●           ●         ●           ●         ●           ●                                                                                                    | <ul> <li>▲ 元請査定待ち</li> <li>▲ 検査済み(今</li> <li>9] かつ 受注済が次のいずれか: 【受注</li> </ul>                                                                                                    | 月)<br>済】 かつ 検査依頼中が次のいずお                                                                                     | 資産結果(今回)を確認する)<br>支払<br>か:【対象外】 かつ 査定の完了                                                                                                    | <b>ログイン中:佐吉 大悟 <u>ログアウト</u>  ?</b><br>通知書を確認する<br>● その他  •<br>検索設定  •                                                                                                    |
| <ul> <li>▶</li> <li>▶</li> <li>▶</li> <li>♥注fere</li> <li>♥注fere</li> <li>♥</li> <li>♥</li> <li>●</li> <li>♥</li> <li>♥</li> <li>●</li> <li>♥</li> <li>●</li> <li>●</li> <li>♥</li> <li>●</li> <li>♥</li> <li>●</li> <li>♥</li> <li>●</li> <li>♥</li> <li>●</li> <li>♥</li></ul>                                                                                                    | <ul> <li>▲ 元請査定待ち</li> <li>▲ 検査済み(今</li> <li>9) かつ 受注済が次のいずれか: 【受注</li> <li>◆回検査体紙</li> </ul>                                                                                                    | 月)<br>済〕 かつ 検査依頼中が次のいずれ                                                                                     | 「注結果(今回)を確認する) (支払<br>か: 【対象外】 かつ 査定の完了<br>春末結果(今回)                                                                                         | ログイン中:佐古 大悟 <u>ログアウト</u> ⑦<br>通知書を確認する) (三その他 ▼) (検索設定 ▼<br>秋況が次…                                                                                                    |
| 次     上ップ            ・         ・         ・                                                                                                    | <ul> <li>▲ 元請査定符ち</li> <li>▲ 検査済み(今</li> <li>9] かつ 受注済が次のいずれか: 【受注</li> <li>今回検査依頼</li> <li>100%</li> <li>甲請出来高(%)</li> <li>申請金額(税)</li> </ul>                                                                                                    | 月)<br>済】 かつ 検査依頼中が次のいずれ<br>込 検査依頼中 検査依頼日                                                                    | 「資 結果(今回)を確認する)<br>支払<br>か:【対象外】かつ 査定の完了<br><u> 査定結果(今回)</u><br>出来高(%)<br><u> 査定金額(税込</u> )                                                 | ログイン中:佐吉 大悟 ログアウト ?       通知書を確認する)       ● この他 ・)       検索設定 ・)       林況が次… <b>査定結果(案執)</b> ● 検査完了日       ● 査定á額(税込)       第7                                                                                                    |
| <ul> <li>▶</li> <li>▶</li> <li>▶</li> <li>♥注付る</li> <li>● 没注付ち</li> <li>● 検査依頼待ち (ご)</li> <li>● 検査依頼待ち (ご)</li> <li>● 検査依頼待ち (ご)</li> <li>● 検査依頼仲</li> <li>▶</li> <li>物件番号 かつ 物件名 かつ 発注番号に次が含まれる 【CH-197</li> <li>■</li> <li>■</li> <li>● 授査(限込)</li> <li>♥ 受付日</li> <li>納品・工事完了E</li> <li>■</li> <li>764,655</li> <li>✓</li> <li>2021/04/20</li> </ul>                                                                                                    | <ul> <li>▲ 元請査定待ち</li> <li>▲ 検査済み(今</li> <li>9) かつ 受注済が次のいずれか: 【受注</li> <li>今回検査依頼</li> <li>30</li> <li>4</li> <li>30</li> <li>229,</li> <li>229,</li> </ul>                                                                                                    | 月)<br>済】かつ 検査依頼中が次のいずれ<br>2013 検査依頼中 検査依頼日<br>100 00 00 00 00 00 00 00 00 00 00 00 00                       | 「注結果(今回)を確認する)<br>(支払<br>か:【対象外】かつ 査定の完了<br>査定結果(今回)<br>出来高(%)<br>直定金額(税込)<br>の<br>の<br>の<br>の<br>の<br>の<br>の<br>の<br>の<br>の<br>の<br>の<br>の | ログイン中:依古 大悟 ログアウト ?       通知書を確認する)       ここの他 ◆       検査完了日       資産給理(架積)       三       検査完了日       うちま会額(税込)       第7       2021/11/05       535,259                                                                                                    |
| ア       上ップ         受注管理       受注する         受注する       検査依頼待ち び         ● 検査依頼待ち び       ● 検査依頼中         >       動件番号 かつ 物件名 かつ 発注番号に次が含まれる【CH-197<br><br><br><br>                                                                                                    | ● 元請査定待ち     ● 検査済み(今)       '9] かつ 受注済が次のいずれか:【受注        3     100%     申請出来高(%)       申請出来高(%)     申請金額(税)       ○     30       229,                                                                                                    | 月)<br>済1 かつ 検査依頼中が次のいずれ<br>及 検査依頼中<br>100 0 0 0 0 0 0 0 0 0 0 0 0 0 0 0 0 0 0                               | ☆ 法果(今回)を確認する) 支払 ☆ が:【対象外】かつ 査定の完了 査定結果(今回) 出来高(%) 査定金額(税込) 0                                                                              | □グィン中:佐古 大悟 □グアウト ?       通知書を確認する)       ■その他 *       検索設定 *       *       *       *       *       *       *       *       *                                                                                                    |
| ア       トップ         受注管理       (※注する)         (※注する)       (※注する)         (※注する)       (※注意)         (※注意)       (※注意)         (※注意)       (※注意) </td <td><ul> <li>▲ 元請宣定符ち</li> <li>▲ 検査済み(今</li> <li>9) かつ受注済が次のいずれか: (受注</li> <li>今回検査依頼</li> <li>30</li> <li>229,</li> <li>30</li> <li>229,</li> <li>229,</li> <li>30</li> <li>229,</li> <li>30</li> <li>229,</li> </ul></td> <td>月)<br/>済1 かつ 検査依頼中が次のいず7<br/>協 協 協 し の し の の の の の の の の の の の の の の</td> <td>「注結果(今回)を確認する)<br/>支払<br/>か:【対象外】かつ 査定の完了<br/><u>査定結果(今回)</u><br/>出来高(%) 査定金額(税込)<br/>の<br/>つ<br/>したます。</td> <td>ログイン中:佐古 大格 ログアウト ?       通知書を確認する)       ● この他 ・       検察設定 ・       秋況が次…            <b>直定結果(案執)</b>        ● 「「「」」       ● 「」」       ● 「」」       ● 「」」       ● 「」」       ● 「」」       ● 「」」       ● 「」」       ● 「」」       ● 「」」       ● 「」」       ● 「」」       ● 「」」       ● 「」」       ● 「」」       ● 「」」       ● 「」」       ● 「」」       ● 「」」       ● 「」」       ● 「」」       ● 「」」       ● 「」」       ● 「」」       ● 「」」       ● 「」」       ● 「」」       ● 「」」       ● 「」」       ● 「」」       ● 「」」       ● 「」」       ● 「」」       ● 「」」       ● 「」」       ● 「」」       ● 「」」       ● 「」」       ● 「」」       ● 「」」       ● 「」」       ● 「」」       ● 「」」       ● 「」」       ● 「」」       ● 「」」       ● 「」」       ● 「」」       ● 「」」       ● 「」」       ● 「」」       ● 「」」       ● 「」」</td> | <ul> <li>▲ 元請宣定符ち</li> <li>▲ 検査済み(今</li> <li>9) かつ受注済が次のいずれか: (受注</li> <li>今回検査依頼</li> <li>30</li> <li>229,</li> <li>30</li> <li>229,</li> <li>229,</li> <li>30</li> <li>229,</li> <li>30</li> <li>229,</li> </ul>                                                                                                    | 月)<br>済1 かつ 検査依頼中が次のいず7<br>協 協 協 し の し の の の の の の の の の の の の の の                                          | 「注結果(今回)を確認する)<br>支払<br>か:【対象外】かつ 査定の完了<br><u>査定結果(今回)</u><br>出来高(%) 査定金額(税込)<br>の<br>つ<br>したます。                                            | ログイン中:佐古 大格 ログアウト ?       通知書を確認する)       ● この他 ・       検察設定 ・       秋況が次… <b>直定結果(案執)</b> ● 「「「」」       ● 「」」       ● 「」」       ● 「」」       ● 「」」       ● 「」」       ● 「」」       ● 「」」       ● 「」」       ● 「」」       ● 「」」       ● 「」」       ● 「」」       ● 「」」       ● 「」」       ● 「」」       ● 「」」       ● 「」」       ● 「」」       ● 「」」       ● 「」」       ● 「」」       ● 「」」       ● 「」」       ● 「」」       ● 「」」       ● 「」」       ● 「」」       ● 「」」       ● 「」」       ● 「」」       ● 「」」       ● 「」」       ● 「」」       ● 「」」       ● 「」」       ● 「」」       ● 「」」       ● 「」」       ● 「」」       ● 「」」       ● 「」」       ● 「」」       ● 「」」       ● 「」」       ● 「」」       ● 「」」       ● 「」」       ● 「」」       ● 「」」       ● 「」」       ● 「」」       ● 「」」 |
| >>       上ッゴ         ●       ●         ●       ●         ●       ●         ●       ●         ●       ●         ●       ●         ●       ●         ●       ●         ●       ●         ●       ●         ●       ●         ●       ●         ●       ●         ●       ●         ●       ●         ●       ●         ●       ●         ●       ●         ●       ●         ●       ●         ●       ●         ●       ●         ●       ●         ●       ●         ●       ●         ●       ●         ●       ●         ●       ●         ●       ●         ●       ●         ●       ●         ●       ●         ●       ●         ●       ●         ●       ●         ●       ●         ●       ●                                                                                                    | ▲ 元請査定待ち ▲ 検査済み(今<br>9) かつ 受注済が次のいずれか: (受注<br>3 100% 申請出来高(%) 申請金額(税<br>3 229,<br>3 229,<br>3 (こ 2 度目の出                                                                                                    | 月)<br>) かつ 検査依頼中が次のいずれ<br>検査依頼中 検査依頼日<br>の<br>・<br>・<br>・<br>・<br>・<br>・<br>・<br>・<br>・<br>・<br>・<br>・<br>・ |                                                                                                    | ログィン中:佐古 大格 ログアウト ?       通知書を確認する)       正の他 *       検察設定 *       状況が次… <b>査定結果(架峭) 第7</b><br><b>支ごう</b><br><b>支ごう</b><br><b>支ごう</b><br><b>支ごう</b><br><b>支ごう</b><br><b>支ごう</b><br><b>支ごう</b><br><b>支ごう</b>                                                                                                    |
| <ul> <li>★ 上ップ</li> <li>★ 豊注管理</li> <li>★ 豊注特ち ● 検査依頼待ち ② ● 検査依頼仲</li> <li>● 検査依頼待ち ③ ● 検査依頼仲</li> <li>● 物件番号 かつ物件名 かつ発注番号に次が含まれる 【CH-197</li> <li>          世日 発注金額(税込) ※注済 ※付日 納品・工事完了E<br/>764,655 × 2021/04/20      </li> <li>          行も、655 × 2021/04/20      </li> <li>          行も、655 × 2021/04/20      </li> <li>          行も、655 × 2021/04/20      </li> <li>          行も、655 × 2021/04/20      </li> <li>          行も、655 × 2021/04/20      </li> <li>          行も、197      </li> <li>          行も、655      </li> <li> </li> <li>          行も、197      </li> <li>          行も、197      </li> <li> </li> <li> </li> <li> </li> <li> </li> <li> </li> <li> </li> <li> </li> <li>                                                                              &lt;</li></ul>                                                                                                    | <ul> <li>▲ 元請直定符ち</li> <li>▲ 検直済み(今)</li> <li>9) かつ受注済が次のいずれか: (受注</li> <li>9) かつ受注済が次のいずれか: (受注</li> <li>9) かつ受注済が次のいずれか: (受注</li> <li>30</li> <li>229,</li> <li>30</li> <li>229,</li> <li>30</li> <li>229,</li> <li>30</li> <li>229,</li> <li>30</li> <li>229,</li> <li>30</li> <li>229,</li> <li>30</li> <li>229,</li> <li>30</li> <li>229,</li> <li>30</li> <li>30</li> <li>229,</li> <li>30</li> <li>30</li> <li>229,</li> <li>30</li> <li>229,</li> <li>30</li> <li>30</li></ul> | 月)<br>済〕かつ検査依頼中が次のいずれ<br>構築<br>構築<br>構築<br>構築<br>構築<br>構築<br>構築<br>構築<br>構築<br>構築                           | <sup>資 法果(今回)を確認する)</sup><br>支払<br>か: 【対象外】かつ 査定の完了<br>査定結果(今回)<br>出来高(%) 査定金額(税込)<br>の<br>つ<br>します。                                        | ログイン中:依古 大格 ログアウト ?           通知書を確認する         三その他 *         検索設定 *           就力が次…         直定結果(案執) 第7         第           検査完了日 宜定金額(税込) 第7         第         1           2021/11/05 535,259         *         *           535,259         *         *                                                                                                    |

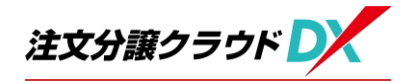

|                                                                                                    | ログイン中:青木 大都 ログアウト<br>三その他 v 除未設定 v                                                             |
|----------------------------------------------------------------------------------------------------|------------------------------------------------------------------------------------------------|
| Q検索         ● 受注待ち         ● 検査依頼特ち ②         ● 検査依頼中         ● 元請査定待ち         ● 検査済み(今月)            物件番号 かつ 物件名         ● シーン 発生毎日に次が金まれる 「1471」かつ 美法運動次のいまれかい「美法選」かつ 検索体細曲がど | たのいずわか。【社会ぬ】 かつ 査定の完了状況が次のいずれか:【未完了】                                                           |
| ⑧ 検査依頼する明細を選択                                                                                                    | します。<br>*語・I事常7日 100% 申請出来高(%) 申請金額(例込) 検査依頼日<br>30 132,000 1100 1100 1100 1100 1100 1100 1100 |
|                                                                                                    |                                                                                                |

#### (2)-3 検査状況の確認(査定未確定分)

|                                              |                                               |                                       | ログイン中:青木 太郎 ログアウ                     | <b>之</b> 上 |
|----------------------------------------------|-----------------------------------------------|---------------------------------------|--------------------------------------|------------|
| ← 受注管理                                       |                                               |                                       |                                      |            |
| 受注する 検査依頼する                                  |                                               |                                       | (■その他 マ) 検索設定                        | •          |
| Q 検索 → 受注待ち → 検査依頼待ち → 検査依頼中 🖉               | 🧾 (1)   検査依頼中                                 | ぼ   タノをクリック                           |                                      |            |
| 物件番号 かつ 物件名 かつ 発注番号 かつ 受注済が次のいず              | "れか: [受注 <del>詞: カン KE MAT かへの マイの ・ 14</del> | L<br>avi カンエたのひけでののかべつべつかん ・しゃうしょ     |                                      |            |
|                                              | 発注内容                                          |                                       | 今回検査依頼                               | <u></u>    |
| 物件番号 物件名 把要                                  | <b>発注番号 詳細 納品予定日 発注金</b> 案                    | 1(税认) 受注済 受付日 納品・T事完了F                | 日 100% 由諸出來高(%) 由諸余額(税込) 检查休頼中 检查休頼日 |            |
| CBK-0038         山田様郎 新築工事         構造材・プレカット | CH-1436                                       | 60,000 <b>v</b> 2021/01/19 2021/01/19 | □ 100 1,760,000 <b>✓</b> 2021/01/20  | h          |
| (<br>                                        | ② 検査依頼中の                                      | の明細が表示され                              | nます。                                 |            |

#### (2)-4 検査状況の確認(査定確定分)

| € 3 | 受注管理                  | 2    |                      |               |             |       |           |        | _          |           |          |              |          |    |     |
|-----|-----------------------|------|----------------------|---------------|-------------|-------|-----------|--------|------------|-----------|----------|--------------|----------|----|-----|
| 受注  |                       |      |                      |               |             |       |           |        |            |           |          |              |          |    |     |
| Q   | 検索                    | ● 受注 | 待ち            検査依頼待ち | ▲ 検査依頼中       | ਊ 元請査定待ち    | ● 検査  | 経済み(今月) 📝 |        |            | 検査済       | み(今月) 🕑  | 「タノ          | をクリッ     | ク  |     |
| >   | 物件番                   | 号 かつ | 物件名 かつ 発注番号 かつ       | つ 受注済 かつ 査定完了 | 7日 かつ 確認状況: | かつ 確認 | 依頼日か過去ロケ  | ·月間【4】 | ヶ月かつ確認れ    | 大況 かつ 質定の | 元了状况     |              |          |    | _   |
|     |                       |      |                      | 発             | 注内容         |       |           |        |            | 査定結       | 果(今回)    | 査            | 定結果(累積)  |    | ≡   |
|     | 3tm.4                 | 1풍문  | 物件名                  | 187 WE        | 廢注靈昌        | 2¥\$8 | 聯注金麵(税込)  | 要注溶    | 受付日        | 出来高(%)    | 杏定金麵(税认) | <b>綸杏室7日</b> | 杏定金麵(税以) | 皇7 |     |
| C   | ] <mark>@В</mark> К-0 | 008  | 佐野大樹様邸 新築工事          | 畳             | CH-0215     | C     | 176,000   | ~      | 2021/07/27 | 100       | 176,000  | 2021/07/27   | 176,000  | ~  | ^   |
| 8   | t                     |      |                      |               |             |       | 176,000   |        |            |           | 176,000  |              | 176,000  |    | ۲ ( |
| -   | ② 検査の済んだ明細が表示されます。    |      |                      |               |             |       |           |        |            |           |          |              |          |    |     |

※支払のお知らせは従来通り郵送いたします。

#### 【造成工事】注文・分譲クラウドDXによる 発注、請求業務システムの流れ

| 材工業者様<br>(造成工事)     協力業者様用<br>クラウドのより<br>②受注     工事の着工<br>(受注後)     (協力業者様用<br>クラウドのより<br>(受注後)     ショックドのより<br>(受注後)     ショックドのより     ショックドのより     ショック     ショック     ショック     ショック     ショック     ショック     ショック     ショック     ショック     ショック     ショック     ショック     ショック     ショック     ショック     ショック     ショック     ショック     ショック     ショック     ショック     ショック     ショック     ショック     ショック     ショック     ショック <td< th=""><th>支払内容を確認</th></td<> | 支払内容を確認                      |
|----------------------------------------------------------------------------------------------------|------------------------------|
| 営業担当<br>(造成)     クラウドDXより<br>①発注     クラウドDXより<br>③受注確認     22日~月末-2日                                                                                                    |                              |
| ファ<br>ト<br>は、<br>ス、<br>ス     仕入審査部<br>(本社)     (本社)     ション     ション<                                                                                                    |                              |
| ・・・・・・・・・・・・・・・・・・・・・・・・・・・・・                                                                                                    | 0                            |
| 財務課     グラウドDXより<br>(審切)     クラウド<br>(事切)     クラウド<br>(動業者支払)                                                                                                    | ドDXより<br>払額の確定<br>月初<br>15日頃 |

①弊社 営業担当がクラウドDXより発注を行うと、協力業者様宛にメール連絡がいきます。(随時)

②協力業者様用クラウドDX画面より発注内容をご確認のうえ、「受注する」ボタンを押して下さい。 ※この操作がないと、請求処理に進めませんので、必ず行って下さい。

③弊社 営業担当がクラウドDXより受注結果を確認します。(随時)

 ④毎月22日頃までに協力業者様用クラウドDX画面より、前月21日より当月20日までの工事完了日と申請金額を入力し、 弊社宛てに「検査依頼する」(請求)ボタンを押して頂きます。(分割検査依頼も可能です。)
 ・工事完了した内容に対して、「納品・工事完了日」と「申請金額」または「申請出来高(%)」を入力。

⑤弊社営業担当が、検査依頼の申請金額を確認し、査定金額を入力します。

⑥工事写真の必要のある工事について、弊社仕入審査部が工事写真を確認します。

⑦⑧ 弊社内で査定の締切を行います。

⑨協力業者様用クラウドDX画面より、「検査済み」として査定結果の確認ができます。

⑩弊社 財務課が業者支払額の確定を行います。

①翌月15日頃、支払のお知らせを郵送いたします。

| 随時処理 |
|------|
| 月次処理 |

2021/8/23